## Инструкция по созданию Достижения физ.лица – Патенты

Инструкция по установке 1С: <u>https://cloud.rmapo.ru/s/MnR2p9syEgzDBeR</u>

# <u>ВАЖНО!</u> В данный раздел вносятся только те патенты, где заявителем/патентообладателем выступает ФГБОУ ДПО РМАНПО Минздрава России.

1. В разделе Достижения физ. лиц необходимо нажать кнопку «Создать».

| (← →) ☆ Достижения физических лиц                                           |                                                             |            |                     |                                         |  |  |  |
|-----------------------------------------------------------------------------|-------------------------------------------------------------|------------|---------------------|-----------------------------------------|--|--|--|
| Создать 🗟 Найти Отменить поиск                                              |                                                             |            |                     |                                         |  |  |  |
| <u>Отбирать по</u> Вид достижения: Диссертационные работы  Физическое лицо: |                                                             |            |                     |                                         |  |  |  |
| Организация: 🗹 ФГБОУ ДПО РМАНПО Минздрава России 🔹 Статус: 🗌 На доработке   |                                                             |            |                     |                                         |  |  |  |
| Подразделение: 🗌 Кафедра офтальмологии 🔹 Пометка удаления: 🗌 Да             |                                                             |            |                     |                                         |  |  |  |
| Вид достижения                                                              | Наименование ↓                                              | Статус     | Организация         | Ответственный Участники                 |  |  |  |
| <ul> <li>Премии, награды,<br/>поощрения</li> </ul>                          | Премии, нагр, поощр: Иное , Сычев Дмитрий<br>Алексеевич     | Утверждено | ФГБОУ ДПО<br>РМАНПО | Ильина Екатери<br>Сергеевна             |  |  |  |
| <ul> <li>Премии, награды,<br/>поощрения</li> </ul>                          | Премии, нагр, поощр: Иное , Сычев Дмитрий<br>Алексеевич     | Утверждено | ФГБОУ ДПО<br>РМАНПО | Ильина Екатери Сычев Д. А.<br>Сергеевна |  |  |  |
| <ul> <li>Премии, награды,<br/>поощрения</li> </ul>                          | Премии, нагр, поощр: Иное , Щелыкалина<br>Светлана Павловна | Утверждено | ФГБОУ ДПО<br>РМАНПО | Андреева Татья<br>Вадимовна             |  |  |  |

2. При нажатии кнопки «Создать» откроется экранная форма Достижения физ.лица

| Создать Создать Стимения       Отменить поиск         Общать по       Вид достижения       Состижения физических лиц (создание)*       ? : ×         Научная и учебная       Скоювное       Присоединенные файлы       Статусы достижений физических лиц       ? : ×         Научная и учебная       Основное       Присоединенные файлы       Ссылки на принятые файлы       Статусы достижений физических лиц         Научная и учебная       Вид достижения:       Записать       Записать       : : ×         Научная и учебная       Организация:       ОГБОУ ДПО РМАНПО Минздрава России       : : : : : : : : : : : : : : : : : :                                                                                                    | 🔶 🔶 🛨 Достия                                         | кения физических лиц                                    |
|----------------------------------------------------------------------------------------------------|------------------------------------------------------|---------------------------------------------------------|
| Отбирать по         Вид достлжения                                                                                                    | Создать 🗿 Найти.                                     | Отменить поиск                                          |
| Вид достижения                                                                                                    | Отбирать по                                          |                                                         |
| - Научная и учебная лигература       Основное Присоединенные файлы Ссылки на принятые файлы Статусы достижений физических лиц         - Научная и учебная лигература       Записать и закрыть Записать       Еще -         - Научная и учебная лигература       Вид достижения: Петенты       • Ф Дата: 13.09.2023       Еще -         - Научная и учебная лигература       Организация: ФГБОУ ДПО РМАНПО Минадрава России       • Ф       Дата: 13.09.2023       Статус:         - Научная и учебная лигература       Организация: ФГБОУ ДПО РМАНПО Минадрава России       • Ф       Дата: 13.09.2023       Посовдиненные файлы         - Научная и учебная лигература       Организация: ФГБОУ ДПО РМАНПО Минадрава России       • Ф       Дата: 13.09.2023       Посовдиненные файлы       Статус:         - Научная и учебная лигература       Статус:       • Присовдине патента:       • Присовдине патента:       • Помер:       • Посовдине патента:       • Помер:       • Посовдине патента:       • Помер:       • Посовдине патента:       • Помер:       • Помер:       • Помер:       • Посовдине патента:       • Помер:       • Помер:       • Посовдине патента:       • Помер:       • Посовдине патента:       • Помер:       • Посовдине патента:       • Помер:       • Помер:       • Посовдине патента:       • Посовдине патента:       • Посовдине патента:       • Посовдине патента:       • Посовдине патента:       • Посовдине патента:       • Посо                                                                                                    | Вид достижения                                       | ☆ Достижения физических лиц (создание) *                |
| - Научная и учебная       Присодиленные далие       Сселика на прилите далие       Сселика на прилите далие       По селика на прилите далие       Сселика на прилите далие       Сселика на прилите далие       Сселика на прилите далие       Сселика на прилите далие       Сселика на прилите далие       Сселика на прилите далие       Сселика на прилите далие       Сселика на прилите далие       Сселика на прилите далие       Сселика на прилите далие       Сселика на прилите далие       Сселика на прилите далие       Сселика на прилите далие       Сселика на прие селика | <ul> <li>Научная и учебная</li> </ul>                |                                                         |
| - Научная и учебная литература       Вид достижения: втенты       • в дата: 13.09.2023         С Научная и учебная литература       Организация: ФГБОУ ДПО РМАНПО Минадрава России       • в         - Научная и учебная литература       Оганизация: ФГБОУ ДПО РМАНПО Минадрава России       • в         - Научная и учебная литература       Статус:       • ш         - Карчная и учебная литература       Статус:       • ш         - Научная и учебная литература       Наименование патента:       • ш         - Научная и учебная литература       Дата регистрации:          - Научная и учебная литература        0         - Научная и учебная литература       Дата регистрации:          - Научная и учебная литература       Дата приоритета:          - Научная и учебная литература       Дата приоритета:          - Научная и учебная литература        •         - Научная и учебная литература        •         - Научная и учебная литература        •         - Научная и учебная литература        •         - Научная и учебная литература        •         - Имеет правовую охрану в Российской Федерации       •         - Имеет правовую охрану за пределами Российской Федерации <th><ul> <li>Научная и учебная<br/>литература</li> </ul></th> <th>Записать и закрыть Записать Записать</th>                                                                                                    | <ul> <li>Научная и учебная<br/>литература</li> </ul> | Записать и закрыть Записать Записать                    |
| <ul> <li>Научная и учебная литература         </li> </ul> Организация: ФГБОУ ДПО РМАНПО Минадрава России <ul> <li>В</li> <li>Научная и учебная литература</li> </ul> <ul> <li>Статус:</li> <li>Характеристики Участники Прочее</li> </ul> <ul> <li>Научная и учебная литература</li> </ul> <ul> <li>Арактеристики Участники Прочее</li> </ul> <ul> <li>Научная и учебная литература</li> <li>Наименование патента:</li> <li>Номер:</li> <li> <ul> <li>Арата приоритета:</li> <li> <li> <li>Арата приоритета:</li> <li> <li> <li>Научная и учебная литература</li> </li></li></li></li></ul> <ul> <li>Научная и учебная литература</li> <li> <ul> <li> <li>Научная и учебная литература</li> <li> <li> <li> <li> <li> <li> <li> <li> <li> <li> <li> <li> <li> <li> <li> <li> <li> <li> <li> <li> <li> <li> <li> <li> <li> <li> <li> <li> <li> <li> <li> <li> <li> <li> <li> <li> <li> <li> <li> <li> <li> <li> <li></li></li></li></li></li></li></li></li></li></li></li></li></li></li></li></li></li></li></li></li></li></li></li></li></li></li></li></li></li></li></li></li></li></li></li></li></li></li></li></li></li></li></li></li></ul></li></ul></li></ul>                                                                                                    | <ul> <li>Научная и учебная<br/>литература</li> </ul> | Вид достижения: Патенты + ம Дата: 13.09.2023            |
| - Научная и учебная питература       Статус:       •       •         Характеристики       Участники       Прочее         - Научная и учебная питература       Наименование патента:       •         - Научная и учебная питература       Номер:       •       •         - Научная и учебная питература       Дата регистрации:       •       •         - Научная и учебная питература       Дата приоритета:       •       •         - Научная и учебная питература       Дата приоритета:       •       •         - Научная и учебная питература       Дите правовую охрану в Российской Федерации       •       •         - Научная и учебная питература       •       •       •       •         - Научная и учебная питература       •       •       •       •         - Научная и учебная питература       •       •       •       •         - Научная и учебная питература       •       •       •       •         - Научная и учебная питература       •       •       •       •         - Научная и учебная питература       •       •       •       •         - Имеет правовую охрану за пределами Российской Федерации       •       •       •                                                                                                    | 🛷 Научная и учебная                                  | Организация: ФГБОУ ДПО РМАНПО Минздрава России 🔹 🗗      |
| Характеристики       Участники       Прочее         Г       Научная и учебная<br>питература       Наименование патента:                                                                                                    | <ul> <li>Научная и учебная</li> </ul>                | Статус:                                                 |
| Г       Научная и учебная<br>литература       Наименование патента:         Номер:       0         Дата регистрации:          Дата регистрации:          Дата приоритета:          Ссылка на НИР:          Имеет правовую охрану в Российской Федерации          Имеет правовую охрану за пределами Российской Федерации                                                                                                    | литература                                           | Характеристики Участники Прочее                         |
| Номер:       0         Ата регистрации:          Дата приоритета:          Ссылка на НИР:       •         Имеет правовую охрану в Российской Федерации         Имеет правовую охрану за пределами Российской Федерации                                                                                                    | Научная и учебная<br>литература                      | Наименование патента:                                   |
| Научная и учебная литература       Дата регистрации:                                                                                                    |                                                      | Номер: 0                                                |
| Научная и учебная литература       Дата приоритета:           Научная и учебная литература       Ссылка на НИР:           Научная и учебная литература       Имеет правовую охрану в Российской Федерации           Имеет правовую охрану за пределами Российской Федерации                                                                                                    | <ul> <li>Научная и учебная<br/>литература</li> </ul> | Дата регистрации:                                       |
| литература Ссылка на НИР: • • • • • • • • • • • • • • • • • • •                                                                                                    | <ul> <li>Научная и учебная</li> </ul>                | Дата приоритета:                                        |
| <ul> <li>Научная и учебная<br/>литература</li> <li>Имеет правовую охрану в Российской Федерации</li> <li>Имеет правовую охрану за пределами Российской Федерации</li> </ul>                                                                                                    | литература                                           | Ссылка на НИР:                                          |
| литература Имеет правовую охрану за пределами Российской Федерации                                                                                                    | <ul> <li>Научная и учебная</li> </ul>                | Имеет правовую охрану в Российской Федерации            |
|                                                                                                    | литература                                           | Имеет правовую охрану за пределами Российской Федерации |
| Патентообладатель(физ.лицо):                                                                                                    | <ul> <li>Научная и учебная</li> </ul>                | Патентообпадатель(физ.лицо):                            |
| Патентообладатель(юр.лица):                                                                                                    |                                                      | Патентообладатель(юр.лица):                             |
|                                                                                                    |                                                      |                                                         |
|                                                                                                    |                                                      |                                                         |
|                                                                                                    |                                                      |                                                         |
|                                                                                                    |                                                      |                                                         |
|                                                                                                    |                                                      |                                                         |

### 3. В поле «Виде достижения» нужно выбрать «Патенты»

| ☆ Пат.: Свидетельс       | ство о государственной реги                                              | страции базы данных 🛛 🖉           | : | $\Box \times$ |
|--------------------------|--------------------------------------------------------------------------|-----------------------------------|---|---------------|
| Основное Присоединенн    | ые файлы Ссылки на принятые файлы                                        | Статусы достижений физических лиц |   |               |
| Записать и закрыть       | Записать                                                                 |                                   |   | Еще т         |
| Вид достижения: Патенты  |                                                                          | 🔹 🖓 Дата: 🗌 🗂 🛍                   |   |               |
| Организация: Введите     | е строку для поиска                                                      | ▼ @                               |   |               |
| Статус: Нажмит<br>Нажмит | е <u>Показать все</u> для выбора<br>re <u>+ (создать)</u> для добавления | на) 🔻                             |   |               |
| Характеристики           |                                                                          | _                                 |   |               |
| Наименование п.          | <u>њ все</u> +                                                           | істрации базы данных № 20.        |   |               |
| Номер:                   | 2 022 621 897                                                            |                                   |   |               |
| Дата регистрации:        | 29.07.2022                                                               |                                   |   |               |
| Пото почетитото:         | 06-10-2022                                                               |                                   | _ |               |

| ☆ Пат.:    | Свидетельство        | о государственной регистрации б          | азы данных 🖉            | : 🗆 × |
|------------|----------------------|------------------------------------------|-------------------------|-------|
| Основное   | Присоединенные ф     | айлы Ссылки на принятые файлы Статусы до | стижений физических лиц |       |
| Записать   | <b>и закрыть</b> Зап | исать                                    |                         | Еще - |
| Вид достиж | ения: Патенты        | • e                                      | Дата: 🗌 🗰               |       |
| Организа   | ☆ Виды дости         | жений физических лиц                     | 0 : • ×                 |       |
| Статус:    | Выбрать Созд         | дать 🗟 Найти Отменить поиск              | Еще -                   |       |
| Характе    | Код                  | Наименование ↓                           | Указывать список уча    |       |
| Наимен     | - 000000026          | завеки на гранты                         | ✓                       |       |
| Номер:     | - 000000027          | Научная и учебная литература             | ✓                       |       |
| Дата рег   | - 00000001           | Научно-исследовательские работы          | ✓                       |       |
| Дата прі   | <b>—</b> 000000011   | Патенты                                  | ✓                       |       |
| Ссылка     | - 000000018          | Премии, награды, поощрения               | ✓                       |       |
| Име        | <b>—</b> 000000021   | Статьи                                   | ~                       |       |
| Име        | <b>=</b> 000000005   | Тезисы                                   | ✓                       |       |
| Патенто    | = 000000022          | Участие в диссертационных советах        | ~                       |       |
| Патенто    | - 00000023           | Участие в редакционных коллегиях/советах | ~                       |       |
|            | -                    |                                          |                         |       |

### 4. Работа с вкладкой «Характеристики»

| Характеристики Участники     | Прочее                                                                                                    |
|------------------------------|----------------------------------------------------------------------------------------------------|
| Наименование патента:        |                                                                                                    |
| Номер:                       |                                                                                                    |
| Дата регистрации:            |                                                                                                    |
| Дата приоритета:             |                                                                                                    |
| Ссылка на НИР:               | · · · · · · · · · · · · · · · · · · ·                                                                                                    |
| Имеет правовую охрану в      | Российской Федерации                                                                                                    |
| Имеет правовую охрану за     | а пределами Российской Федерации                                                                                                    |
| Патентообладатель(физ.лицо): | ・         ・         ・         ・         ・         ・         ・         ・         ・         ・         ・         ・         ・         ・         ・         ・         ・         ・         ・         ・         ・         ・         ・         ・         ・         ・         ・         ・         ・         ・         ・         ・         ・         ・         ・         ・         ・         ・         ・         ・         ・         ・         ・         ・         ・         ・         ・         ・         ・         ・         ・         ・         ・         ・         ・         ・         ・         ・         ・         ・         ・         ・         ・         ・         ・         ・         ・         ・         ・         ・         ・         ・         ・         ・         ・         ・         ・         ・         ・         ・         ・         ・         ・         ・         ・         ・         ・         ・         ・         ・         ・         ・         ・         ・         ・         ・         ・         ・         ・         ・         ・         ・         ・          ・         ・         ・ |
| Патентообладатель(юр.лица):  |                                                                                                    |
|                              |                                                                                                    |

# **4.1.** В поле **«Наименование патента»** укажите название проекта. **ВАЖНО! Поле «Наименование патента» является обязательным**!

| арактеристики   | Участники | Прочее |
|-----------------|-----------|--------|
| Наименование па | атента:   |        |
|                 | _         |        |

# **4.2.** Укажите номер патента в поле «**Номер**». **ВАЖНО! Поле «Номер»** является обязательным!

| Номер: |  |
|--------|--|
|--------|--|

### **4.3.** В поле «Дата регистрации» укажите нужную дату. ВАЖНО! Поле «Дата регистрации» является обязательным!

**4.4.** В поле «Дата приоритета» выберите организацию из предоставленного списка. ВАЖНО! Поле «Дата приоритета» является обязательным!

| Дата приоритета: |  |
|------------------|--|
|------------------|--|

**4.5.** В поле «Ссылка на НИР» выберите из списка нужную работу. Для быстрого поиска необхолимой НИР воспользуйтесь кнопкой Найти....

| Имеет прав Имеет прав Патентообладат                                                                                                    | овую охрану в F<br>овую охрану за<br>гель(физ.лицо): [                                               | Введите строку для поиска<br>Нажмите <u>Показать все</u> для выбор<br>Нажмите 🕇 <u>(создать)</u> для добасл                               | а<br>ения | / |                                                                   | Ð               |                                                                                             |
|----------------------------------------------------------------------------------------------------|----------------------------------------------------------------------------------------------------|----------------------------------------------------------------------------------------------------|-----------|---|-------------------------------------------------------------------|-----------------|---------------------------------------------------------------------------------------------|
| Патентообладат                                                                                                    | гель(юр.лица):                                                                                       | Показать все                                                                                                    |           | + | · ·                                                               | Ð               |                                                                                             |
|                                                                                                    |                                                                                                    |                                                                                                    |           |   |                                                                   |                 |                                                                                             |
| а Достижения                                                                                                    | физических лиц                                                                                       |                                                                                                    |           |   | e<br>S                                                            | 1               | - ×                                                                                         |
| Созда<br>Выбрать Созда                                                                                                    | физических лиц                                                                                       | Отменить полся                                                                                                    |           |   | e?                                                                | 1               | о ×<br>Еще -                                                                                |
| Созда<br>Выбрать<br>Созда<br>Вид достижения                                                                                                    | физических лиц<br>ть 🗟 Найти<br>Наименование                                                         | Отменить поск                                                                                                    | Дата      | ţ | ري<br>Организаци                                                  | і<br>[<br>ия П  | — ×<br>Еще •                                                                                |
| Созда<br>Выбрать Созда<br>Вид достижения<br>Научно-исследов                                                                                                | физических лиц<br>ть  Пайти.<br>Наименование<br>НИР: Этнические                                      | Отменить поск<br>особенности некоторых эндокринных забо                                                                                   | Дата      | ţ | е<br>Организаци<br>ИГМАЛО -                                       | і<br>(я П       | □ ><br>Еще -<br>юдразде<br>афедра                                                           |
| <ul> <li>Достижения с</li> <li>Выбрать Созда</li> <li>Вид достижения</li> <li>Научно-исследов</li> <li>Научно-исследов</li> </ul>                          | физических лиц<br>ть Пайти<br>Наименование<br>НИР: Этнические<br>НИР: Оптимизаци                     | Отменить поск<br>особенности некоторых эндокринных забо.<br>и применения жизненно необходимых и в                                         | Дата      | ł | <ul> <li>Организаци</li> <li>ИГМАЛО</li> <li>ФГБОУ ДП.</li> </ul> | і<br>(я П<br>Ко | <ul> <li>С &gt;</li> <li>Еще -</li> <li>Іодразде</li> <li>афедра</li> <li>афедра</li> </ul> |
| <ul> <li>Достижения с</li> <li>Выбрать Созда</li> <li>Вид достижения</li> <li>Научно-исследов</li> <li>Научно-исследов</li> <li>Научно-исследов</li> </ul> | физических лиц<br>ть Пайти.<br>Наименование<br>НИР: Этнические<br>НИР: Оптимизаци<br>НИР: Оптимизаци | Отменить писк<br>особенности некоторых эндокринных забо<br>и применения жизненно необходимых и в<br>и применения жизненно необходимых и в | Дата      | ł | Организаци<br>ИГМАПО -<br>ФГБОУ ДП.<br>ФГБОУ ДП.                  | і<br>(я П<br>Ка | <ul> <li>Еще -</li> <li>Іодразде</li> <li>афедра</li> <li>афедра</li> <li>афедра</li> </ul> |

**4.6.** Выберите имеет Патент правовую охрану в РФ или за пределами РФ рядом с соответствующим полем.

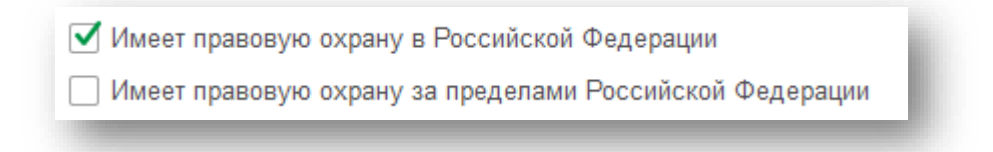

**4.7.** В поле «Патентообладатель (физ. лицо)» нажмите на кнопку «Добавить», в появившееся поле начните вводить Имя/Фамилию, выберите из списка соответствующее физ. лицо.

ВАЖНО! Продублируйте физ.лицо во вкладке Участники!

| Патентообладатели (физлица):  | Добавить Поиск (Ctrl+F)<br>Физлицо                                                          | ×) Еще - | POCCEIECEASI GELEPATIESI                                                                                                    |
|-------------------------------|---------------------------------------------------------------------------------------------|----------|----------------------------------------------------------------------------------------------------|
|                               |                                                                                             |          | ПАТЕНТ<br>На пооретение<br>№ 2606313                                                                                                    |
| Патентообладатели (физлица)   | Добавить 🔹 🔸 в                                                                              | Х Еще -  | СПОСОБ КОНСЕРВАТИВНОГО. ЛЕЧЕНИЯ СКОЛИОЗА<br>1 и 2 СТЕПЕНИ У ДЕТЕЙ<br>Паченкобицански. Федеральное годударственное бюджетное<br>образовательное учрежедение допалициясть ного<br>профессионального образования."<br>Министерства упорефессионального образования."<br>Министерства упорефессионального образования."                                                                                                    |
|                               | Сычев<br>Сычев Дмитрий Алексеевич (0000003787)                                              | * @      | (ФГБОУ ДПО РМАНПО Минзорава России) (RU)<br>Ангора: СМ. На опороте<br>Вака № 2015126839<br>Пократите побрение 03 Выка 2015 г.                                                                                                    |
| Патентообладатели (юрлица): [ | Сычев Иван Витальевич (0000009217)<br>Сычев Игорь Николаевич (0000004890)<br>Показать все + | Х Еще -  | Are non-gazernenne prosestanne n<br>Rescaparenenne process and prosestanne n<br>Rescaparenenne process and prosestanne n<br>Rescaparenenne process and prosestanne n<br>non-decome access of same 2015 r.<br>Condense access of same 2015 r.<br>Rescaparenenne process and process and process and<br>rescaparenenne decomposition of same access and<br>rescaparenenne decomposition of same access and<br>re |
|                               |                                                                                             |          |                                                                                                    |

**4.8.** В поле «Патентообладатель (юр. лицо)» нажмите на кнопку «Добавить», выберите из списка соответствующую организацию.

| Патентообладатели (юрлица): | Добавить 🚹 🗣                | Поиск (Ctrl+F)              | × Еще • |
|-----------------------------|-----------------------------|-----------------------------|---------|
|                             | Контрагент                  |                             |         |
|                             | <u> </u>                    |                             | · · ·   |
|                             | "БРАТСКИЙ ДОМ - ИНТЕРНАТ ДЈ | ПЯ ПРЕСТАРЕЛЫХ И ИНВАЛИДОВ" |         |
|                             | "BOMCA"                     |                             |         |
|                             | Показать все                | •                           | F       |

Воспользуйтесь строкой *Поиска*, выберите организацию-патентообладателя.

| Создать Создать группу  Создать группу  Создать создать группу  Создать создать группу  Создать группу  Создать создать группу  Создать создать группу  Создать группу  Создать создать группу  Создать группу  Создать групп |                                                                                                |                          |                                | POCCHÈCEAR DE RESERVE                                                                                                    |
|----------------------------------------------------------------------------------------------------|------------------------------------------------------------------------------------------------|--------------------------|--------------------------------|----------------------------------------------------------------------------------------------------|
| <ul> <li>Минздравы</li> <li>ФГБОУ ВО Пермский ГМУ им. академика Е.А. Вагнера Минздрава России</li> <li>ФГБОУ ВО СОГМА МИНЗДРАВА РОССИИ</li> <li>ФГБОУ ВО СОГМА МИНЗДРАВА РОССИИ</li> <li>ФГБОУ ДПО РМАНПО МИНЗДРАВА РОССИИ</li> <li>Тоза 122485</li> <li>Тоза 122485</li> </ul>                                                                                                    | онтрагенты<br>Выбрать Создать Создать группу 🗟<br>Наименование                                 | Поиск (Ctrl+F)           | : с ×<br>× Q, - Еще - ?<br>КПП |                                                                                                    |
| =         ΦГБОУ ВО СОГМА МИНЗДРАВА РОССИИ         1501003195         151301001           =         ΦΓБОУ ДПО РМАНПО МИНЗДРАВА РОССИИ         7703122485         770301001                                                                                                    | <ul> <li>Минздравы</li> <li>ФГБОУ ВО Пермский ГМУ им. академика Е.А. Вагнера М</li> </ul>      | инздрава России          |                                | <ul> <li>№ 2606313</li> <li>Способ консервативного лечения сколиоз</li> <li>1 и 2 степени у детей</li> </ul>                                                                                                    |
|                                                                                                    | <ul> <li>ФГБОУ ВО СОГМА МИНЗДРАВА РОССИИ</li> <li>ФГБОУ ДПО РМАНПО МИНЗДРАВА РОССИИ</li> </ul> | 1501003195<br>7703122485 | 151301001<br>770301001         | Поточбликись: Федеральное государственное боджетное<br>образовательное учрежедение дополнительного<br>профессионального образования "Российская медицинская<br>академия непрерываного профессионального образования"<br>Милистерства доравоскранения Российской Федерации<br>(ФГБОУ ДПО РМАНПО Мингдрава России) (RU) |

4.9. Нажмите кнопку Записать

для сохранения внесенной информации.

5. Работа с вкладкой «Участники». «Участники» заполняются из раздела патента «авторы».

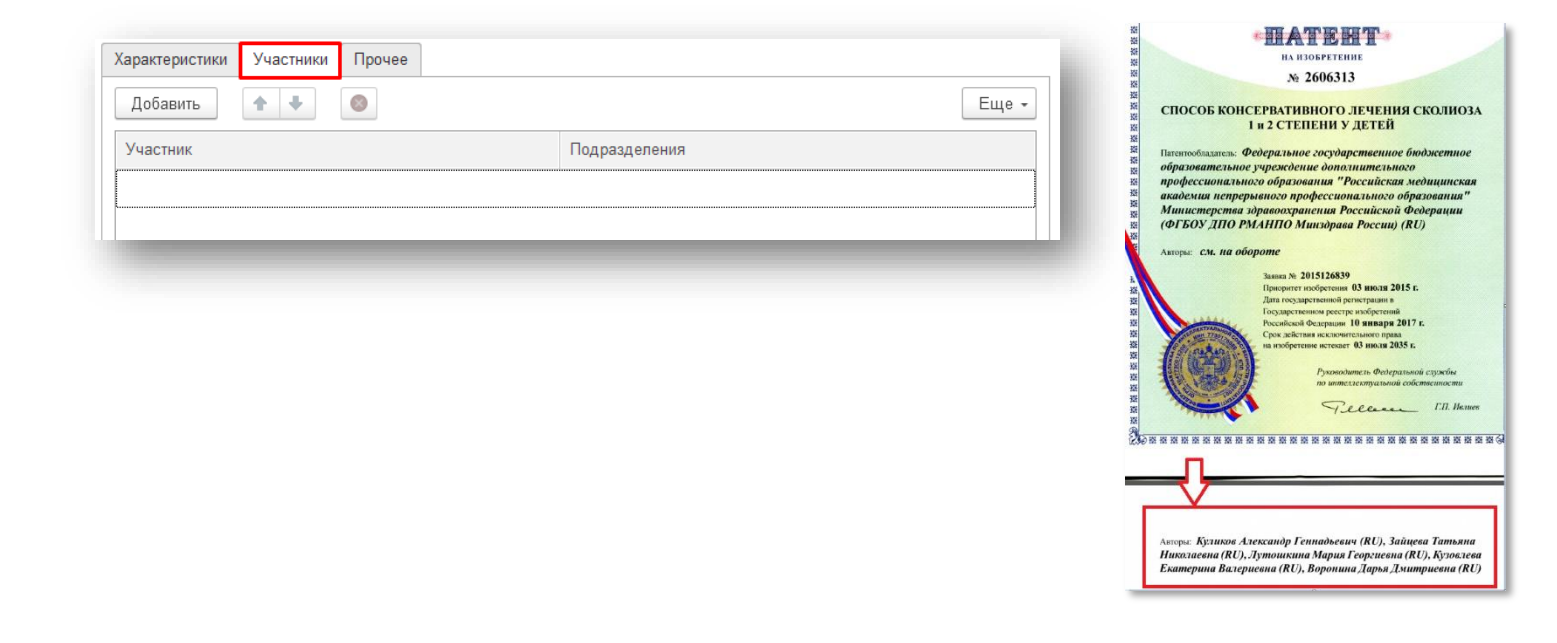

**5.1.** При нажатии на кнопку «Добавить» появится строка для внесения ФИО Участника достижения. *Начните вбивать ФИО сотрудника нашей Академии или филиала*. Система предложит выбор из списка.

ВАЖНО! Столбец «Подразделение» заполняется автоматически по выбранному Участнику.

| Участник                   | Подразделения |  |
|----------------------------|---------------|--|
| Зайцева Татьяна Н          | × @           |  |
| Зайцева Татьяна Николаевна | (000005183)   |  |
| Показать все               | +             |  |
|                            |               |  |
|                            |               |  |
|                            |               |  |

#### 6. Прикрепление файла к Достижению

5.2.

**6.1.** Для того чтобы прикрепить файл-скан достижения (скан патента) необходимо перейти в раздел «Присоединенные файлы».

| Основное | Присоединенные файлы | Ссылки на принятые файлы | Статусы достижений физических лиц |
|----------|----------------------|--------------------------|-----------------------------------|
| Записать | и закрыть Записать   |                          |                                   |

6.2. Нажав на кнопку «Добавить» выберите строку «Файл с диска».

| Основное Прис | оединенные файлы | Ссылки на принятые файлы Статусы достиже | ений физических лиц |
|---------------|------------------|------------------------------------------|---------------------|
| Трисоединен   | ные файлы        |                                          |                     |
| 😌 Добавить 🗸  | Просмотреть      | Редактировать Закончить Печать •         | 📟 Отправить         |
| Файл с диск   | a                | Дата изменения                           | Отредактировал      |
| Пошаблону     |                  |                                          |                     |

**6.3.** Выберите папку, в котором расположен файл→выберите необходимый файл → нажмите на кнопку «**Открыть**».

| _                                                                                                    |                |                                                                                                    |         |  |     |                 |        |   |
|----------------------------------------------------------------------------------------------------|----------------|----------------------------------------------------------------------------------------------------|---------|--|-----|-----------------|--------|---|
| → * ↑ ↓ Этот ко                                                                                                    | омпьютер > Заг | рузки                                                                                                    |         |  | ~ Ö | Лоиск в: Загру  | узки   |   |
| порядочить 🔻 Новая па                                                                                                    | апка           |                                                                                                    |         |  |     |                 | •      | 2 |
| <ul> <li>Быстрый доступ</li> <li>Рабочий стол</li> <li>Загрузки</li> <li>Документы</li> <li>Изображения</li> <li>Ростецкая</li> <li>Замечания</li> <li>Наука</li> <li>Тевсято Desktop</li> <li>Заличния</li> </ul> | *              | <ul> <li>Сегодня (2)</li> <li>Рестретивни и карта</li> <li>Карта</li> <li>Теlegram Desktop</li> <li>На прошлой неделе (6)</li> </ul> | Tési944 |  |     |                 |        |   |
| Имя файл                                                                                                    | ла: 7651944    |                                                                                                    |         |  | ~   | Все файлы (*.*) |        | ~ |
|                                                                                                    |                |                                                                                                    |         |  |     | Открыть         | Отмена | a |

6.4. В разделе отобразиться файл, прикрепленный к достижению.

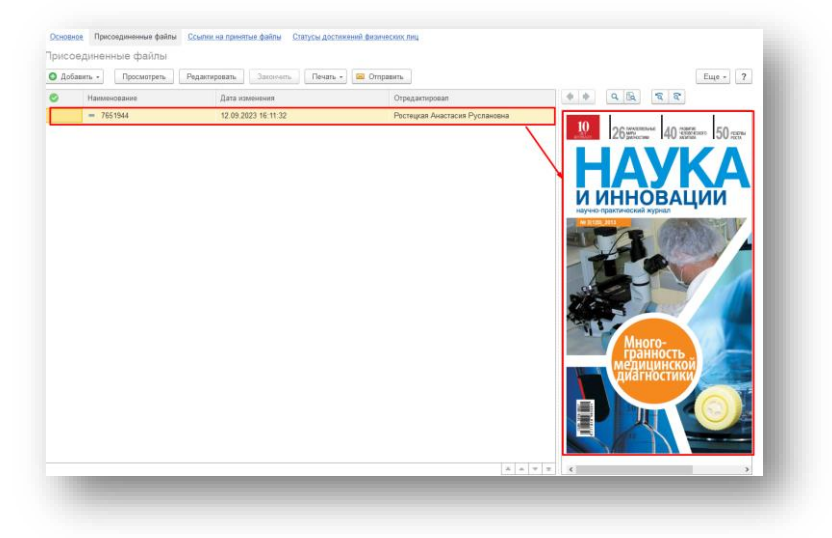

#### 7. Работа с вкладкой «Прочее»

|                                 | Код:                            | 00000623     |
|---------------------------------|---------------------------------|--------------|
|                                 |                                 |              |
|                                 |                                 |              |
|                                 |                                 |              |
|                                 |                                 |              |
|                                 |                                 |              |
|                                 |                                 |              |
|                                 |                                 |              |
|                                 |                                 |              |
|                                 |                                 |              |
|                                 |                                 |              |
|                                 |                                 |              |
|                                 |                                 |              |
| Ответственный: Ростецкая Анаста | сия Ру                          | слановна 💌 🗗 |
|                                 | Ответственный: Ростецкая Анаста | Код:         |

**7.1.** Поле «Наименование» создается автоматически при *записи* достижения. В наименование прописываются *Наименование патента* и *Участника* достижения.

| laт.: тест, Ростецкая Анастасия Руслановна |                                           |
|--------------------------------------------|-------------------------------------------|
|                                            |                                           |
|                                            | ат.: тест, Ростецкая Анастасия Руслановна |

7.2. Также при записи достижению присваивается уникальный Код.

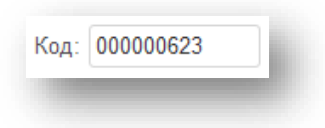

7.3. В поле «Аннотация» можете ничего не вносить.

7.4. При необходимости, можно указать свой комментарий в соответствующем поле.

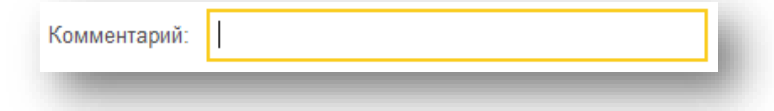

7.5. В графе ответственный автоматически указывается пользователь, создавший данное достижение.

| Ответственный: | Ростецкая Анастасия Руслановна | • | P |  |
|----------------|--------------------------------|---|---|--|
| -              |                                |   |   |  |

8. Поле «Статус» - система автоматически проставляет статус «На согласовании» (при необходимости статус можно поменять)

| Статус:        | ▼               |
|----------------|-----------------|
| Характеристики | На согласовании |
|                | На доработке    |
|                | Утверждено      |
|                | Отклонено       |

9. После заполнения Достижения нажмите «Записать и закрыть» (достижение запишется в систему, окно ввода закроется) или «Записать» (статья запишется, окно ввода не закроется)

Записать и закрыть Записать